# HƯỚNG DẪN SỬ DỤNG GOOGLE MEET (DÀNH CHO HỌC SINH)

#### - Học sinh tạo tài khoản Gmail để vào Google Meet

#### 1. Cách tham gia lớp học trực tuyến Google meet trên máy tính

- Trên Google Chrome HS đăng nhập vào hệ thống thông qua đường link: <u>https://meet.google.com/</u>

Hoặc đăng nhập vào gmail thông thường, sau đó chọn Google Meet

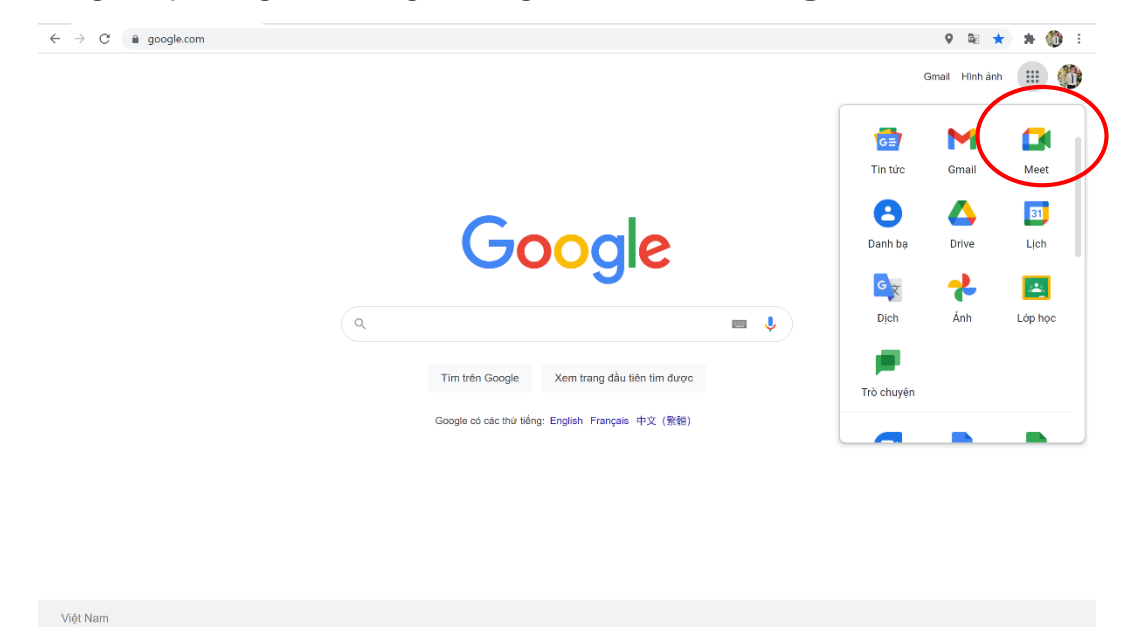

- Trên trang <u>https://meet.google.com/</u> → Nhập một mã hoặc đường link lớp học → Tham gia

Ví dụ: Nhập đường link: <u>https://meet.google.com/nun-uwft-hjb</u> hoặc nhập mã "nun-uwfthjb"

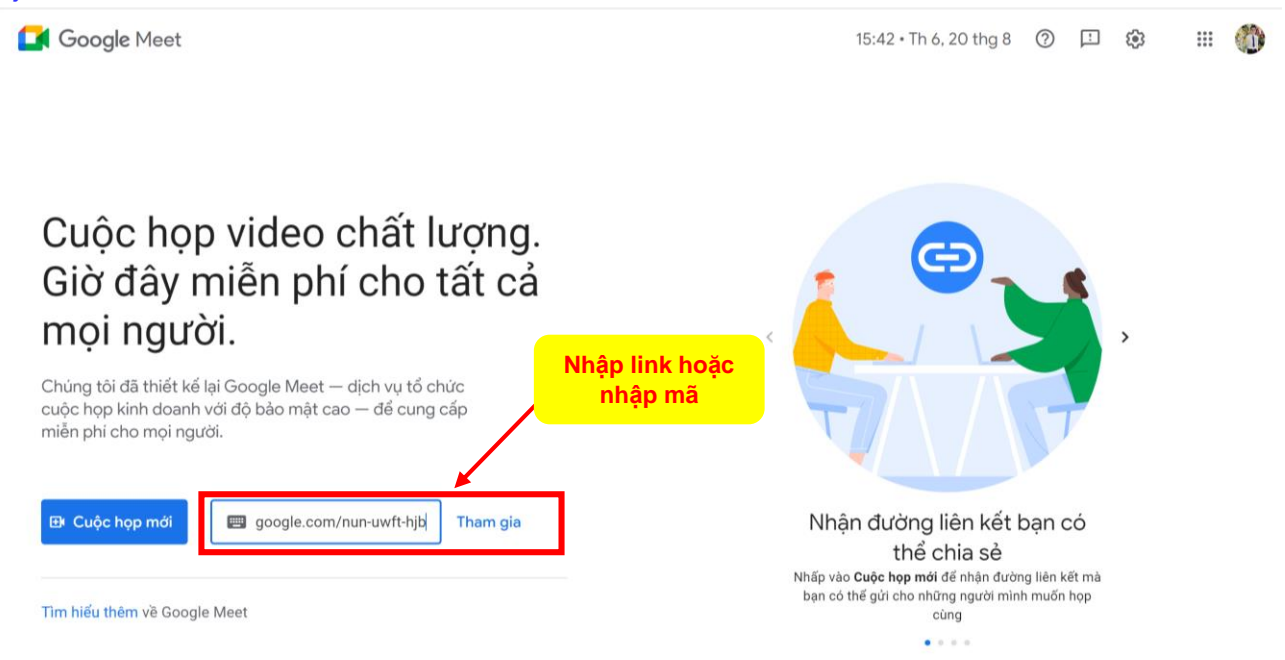

## 2. Tham gia học trực tuyến trên điện thoại

- Tìm phần mềm Google Meet trên điện thoại và tải ứng dụng về

|                        | < Tìm kiếm                  |                                     |                                |                      |         |
|------------------------|-----------------------------|-------------------------------------|--------------------------------|----------------------|---------|
|                        |                             | Google<br>Hội nghị trư              | <b>Meet</b><br>uyền hình an to | àn                   |         |
|                        |                             | Mď                                  |                                | Û                    |         |
|                        | 15 N XÉP HẠNG               | τυόι                                | вхн                            | NHÀ PHÁT TRIẾ        |         |
|                        | 4,7<br>****                 | <b>4+</b><br>Tuổi                   | # <b>3</b><br>Kinh doanh       | Google LLC           |         |
|                        | Tính năng N                 | Λới                                 | Lịch sử                        | rphiên bản           |         |
|                        | Phiên bàn 69.0.0            |                                     |                                | 1 tuần trước         |         |
|                        | Sửa một sô lôi và           | i cái thiện hiệu                    | ı suât                         |                      |         |
|                        | Xem trước                   |                                     |                                |                      |         |
|                        | Kiển<br>những n<br>tham gia | m soát<br>gười có thi<br>a cuộc họp | ê                              | Hội họp vć<br>250 ng |         |
| - Mở ứng dụng Google M | eet trên điệ                | n thoại                             | → Chọi                         | n tham gia           | bằng mã |
|                        | =                           | Họp m                               | nặt                            |                      |         |

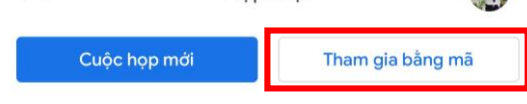

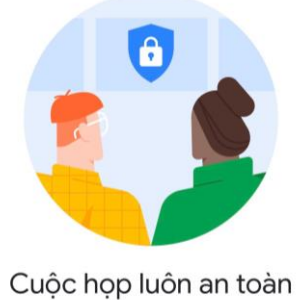

Không ai có thể tham gia cuộc họp trừ khi người tổ chức mời hoặc cho phép

- Nhập link hoặc mã tham gia để vào lớp học

| ×         | Tham gia bằng             | Nhập mã hoặc link |
|-----------|---------------------------|-------------------|
| Nhập mã   | do người tổ chức zuộc họp | o cung cấp        |
| Ví dụ: al | oc-mnop-xyz               |                   |

### - Chọn tham gia để bắt đầu vào lớp học

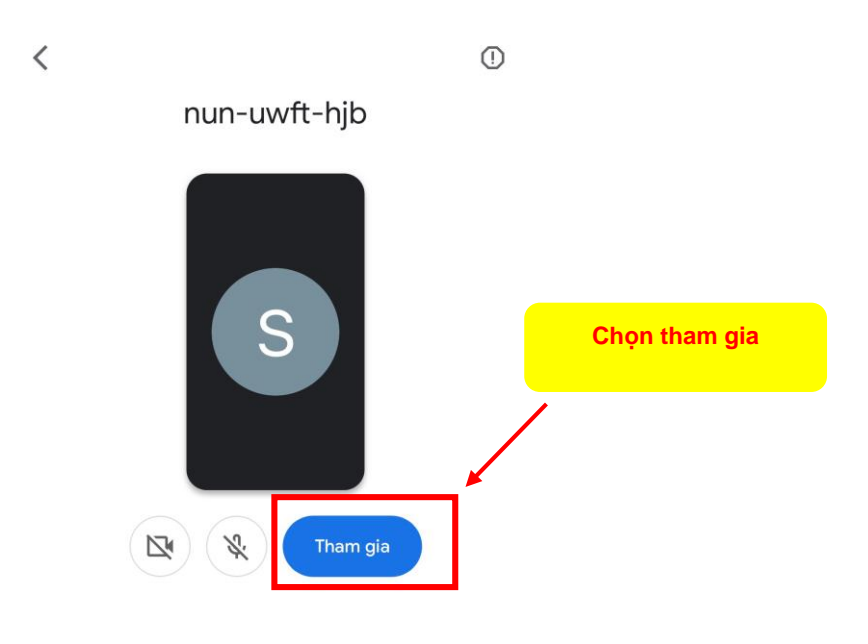

### 3. Thay đổi tên hiển thị trên Google Meet

#### - Đăng nhập vào tài khoản GOOGLE → Quản lý Tài khoản Google

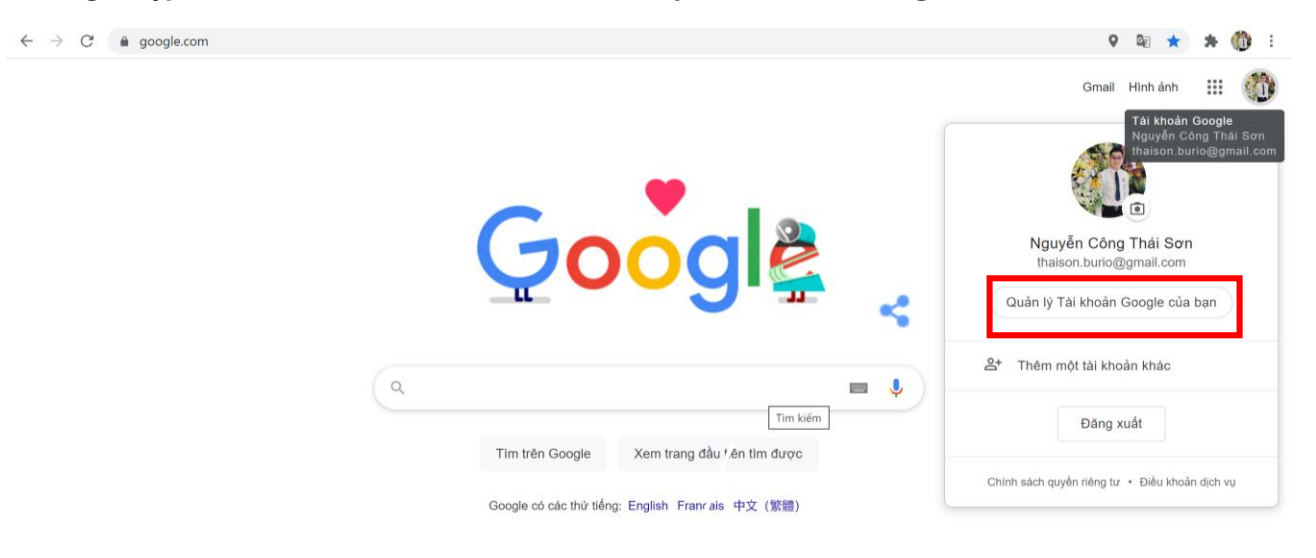

#### - Chọn mục "Thông tin cá nhân"

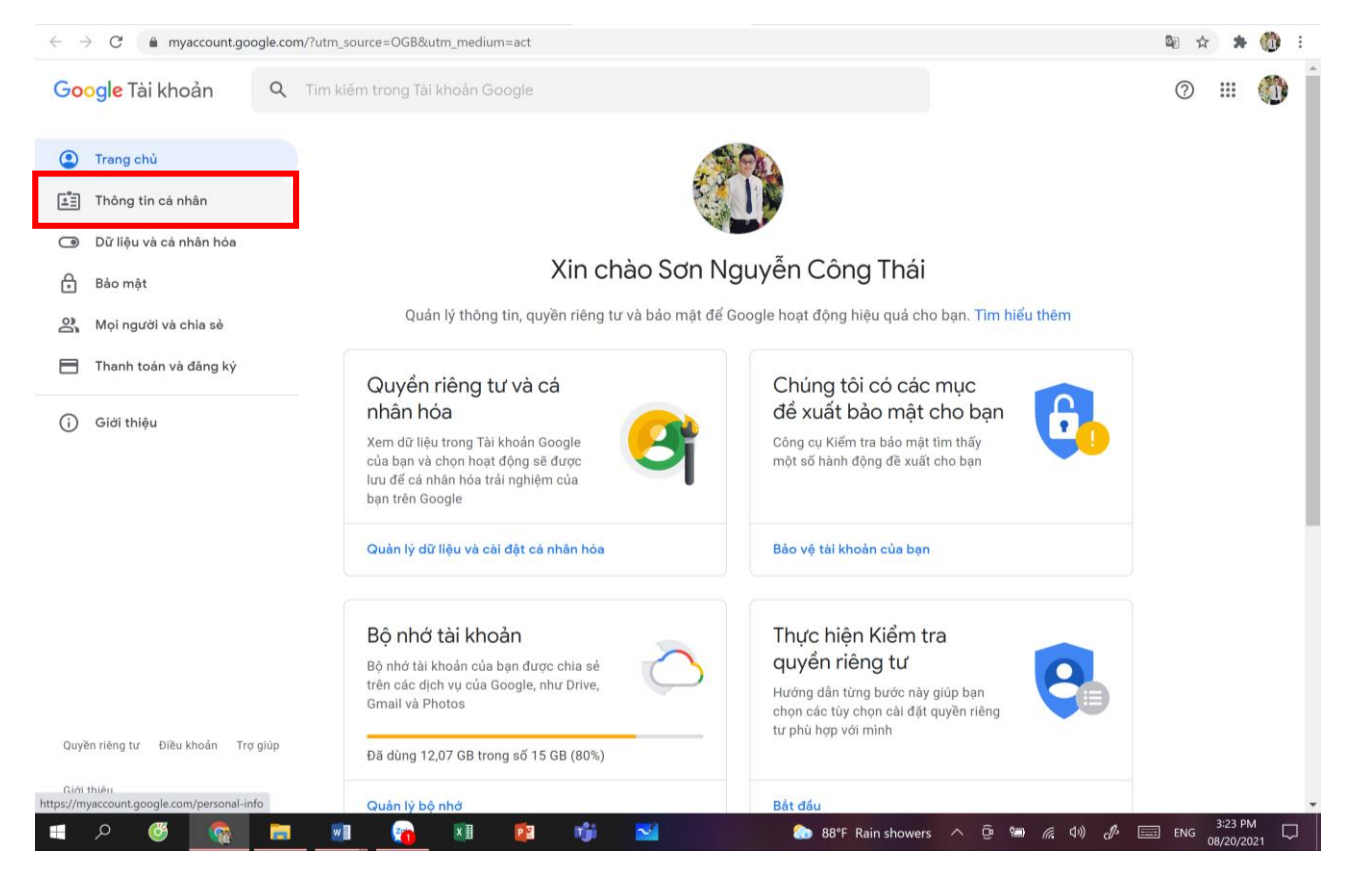

#### - Chọn mục "Tên" để tiến hành điều chỉnh

| $\leftrightarrow$ $\rightarrow$ C $\stackrel{\bullet}{\bullet}$ myaccount.google.com/p | ersonal-info              |                                                                                                    |    |
|----------------------------------------------------------------------------------------|---------------------------|----------------------------------------------------------------------------------------------------|----|
| Google Tài khoản Q T                                                                   | im kiếm trong Tài khoản G | oogle                                                                                                 |    |
| <ul> <li>Trang chủ</li> <li>Thông tin cá nhân</li> </ul>                               | Th                        | <b>Thông tin cá nhân</b><br>ông tin cơ bản, như tên và ảnh của bạn, mà bạn sử dụng trên các dịch vụ c | úa |
| Dữ liệu và cá nhân hóa                                                                 |                           | Google                                                                                                |    |
| 🔒 Bào mật                                                                              | Thông tin cơ l            | oản                                                                                                   |    |
| 🔗 Mọi người và chia sẻ                                                                 | Một số thông tin có t     | hể hiến thị cho những người khác đang sử dụng dịch vụ của Google. T <mark>ìm hiếu thêm</mark>         | 1  |
| 📄 Thanh toán và đăng ký                                                                | ÂNH                       | Một bức ảnh giúp cá nhân hóa tài khoản của bạn                                                        |    |
| (j) Giới thiệu                                                                         | TÊN                       | Sơn Nguyễn Công Thái                                                                                  | >  |
|                                                                                        | NGÀY SINH                 | 17 tháng 3, 1992                                                                                      | >  |
|                                                                                        | gιới τίνΗ                 | Nam                                                                                                   | >  |
|                                                                                        | MẬT KHẦU                  | Thay đổi lần gần đây nhất: 27 thg 7, 2020                                                             | >  |
| Quyền riêna tự Điệu khoán. Trợ giúo                                                    | Thông tin liên            | hệ                                                                                                    |    |

## - Điền Họ và Tên – STT – Lớp và chọn Lưu

## Ví dụ: Nguyễn Văn A 01 12A01

| <mark>oogle</mark> Tài khoản |                                                                                                    | 0 | <br>C. |
|------------------------------|----------------------------------------------------------------------------------------------------|---|--------|
|                              | ← Tên                                                                                                    |   |        |
|                              | Các thay đổi đối với tên của bạn sẽ được phản ánh trên Tài khoản Google<br>của bạn. Tìm hiểu thêm<br>Lớp                                 |   |        |
|                              |                                                                                                    |   |        |
|                              | 01 12A01<br>Tên                                                                                                    |   |        |
|                              | Nguyễn Văn A                                                                                                    |   |        |
|                              | Những người có thể thấy tên bạn                                                                                                    |   |        |
|                              | A Mọi người có thể thấy thông tin này khi họ liên hệ với bạn<br>hoặc xem nội dung bạn tạo trong các dịch vụ của<br>Google. Tìm hiếu thêm |   |        |
|                              | Hủy                                                                                                    |   |        |
|                              |                                                                                                    |   |        |